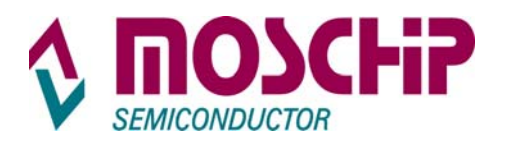

# MCS9865 Windows XP 32 / 64 bit User Manual

# **Table of Contents**

| 1.  | Introduction2                                                                        |
|-----|--------------------------------------------------------------------------------------|
| 2.  | Obtaining Driver2                                                                    |
| 3.  | Driver Installation2                                                                 |
| 4.  | Verifying Driver Installation5                                                       |
| 5.  | Serial Port Properties Sheet6                                                        |
| 6.  | Serial Port Features and Mode Changes10                                              |
| 7.  | Direct Memory Access (DMA)13                                                         |
| 8.  | Parallel Port Features and Mode Changes14                                            |
| 9.  | Uninstalling Drivers15                                                               |
| 10. | Installation / Detection / Un-Installation of MCS9865 on Win 2000, Win 2003 server16 |
| 11. | Technical Support16                                                                  |

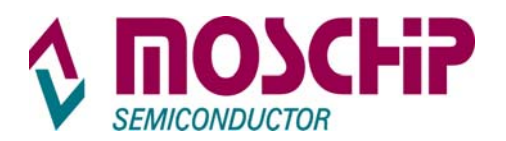

# 1. Introduction

This document describes the software driver installation procedure for MosChip MCS9865 PCI to Serial / Parallel device.

# 2. Obtaining Driver

MCS9865 software drivers can be downloadable from <u>www.moschip.com</u>. Contact <u>techsupport@moschip.com</u> for details

# 3. Driver Installation

Installing drivers for the first time:

- Run "PCIsetup.exe" file from the driver disk folder.
- **PCISetup** window will be popped up as shown below

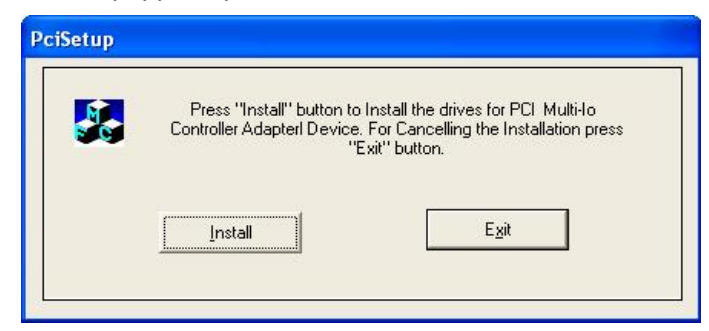

Click on "Install" button to install the MCS9865 drivers automatically.

While installation is in process, "**Software Installation**" warning message pops up twice for Windows XP compatibility. Ignore the warning message by clicking on "**Continue Anyway**" button. This is required for un-signed driver versions ( i.e Driver not logo certified by Microsoft) only.

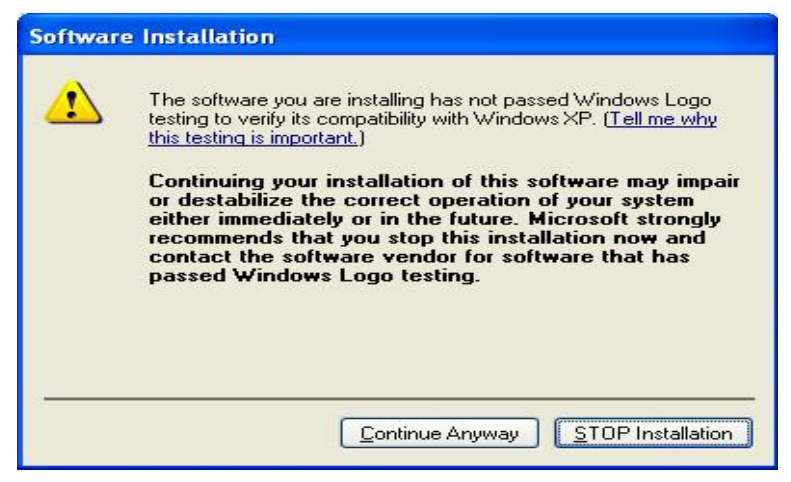

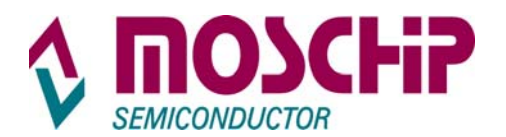

• On successful driver installation, the utility will display "Installation Completed" message, click on "Exit" button to complete the driver installation.

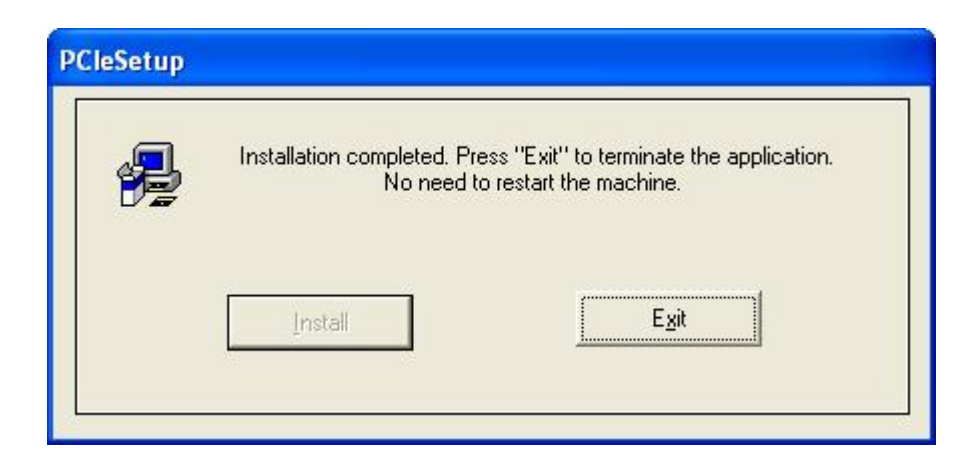

- Shutdown the PC and insert the MCS9865 based PCI card into PCI slot and then turn ON the PC.
- After restarting the PC, for the first time windows will bring up the "Found New Hardware Wizard" window to guide through the initial configuration process. Select "No, not this time" option and click on "Next" button to continue driver installation.

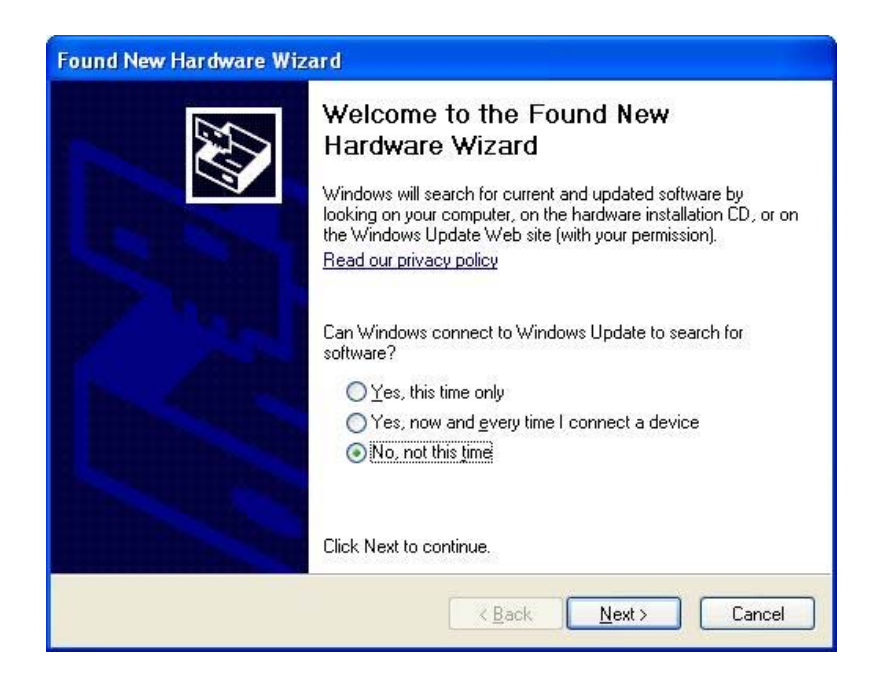

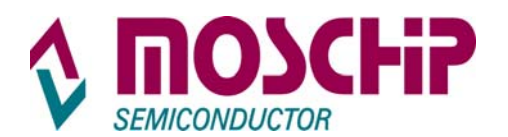

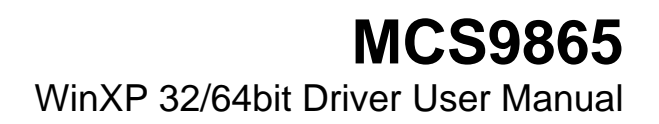

• Select "Install the software automatically (Recommended)" option and click "Next" button.

| Found New Hardware Wize | ard                                                                                                    |
|-------------------------|----------------------------------------------------------------------------------------------------|
|                         | This wizard helps you install software for:<br>PCI Serial Port<br>If your hardware came with an installation CD<br>or floppy disk, insert it now. |
|                         | Install the software automatically [Recommended] Install from a list or specific location (Advanced)                                              |
| The second second       | Click Next to continue.                                                                                                    |
|                         | < <u>B</u> ack <u>N</u> ext > Cancel                                                                                                    |

• If the "Hardware Installation" wizard pops for Windows XP compatibility, click on "Continue Anyway" button to ignore the warning message.

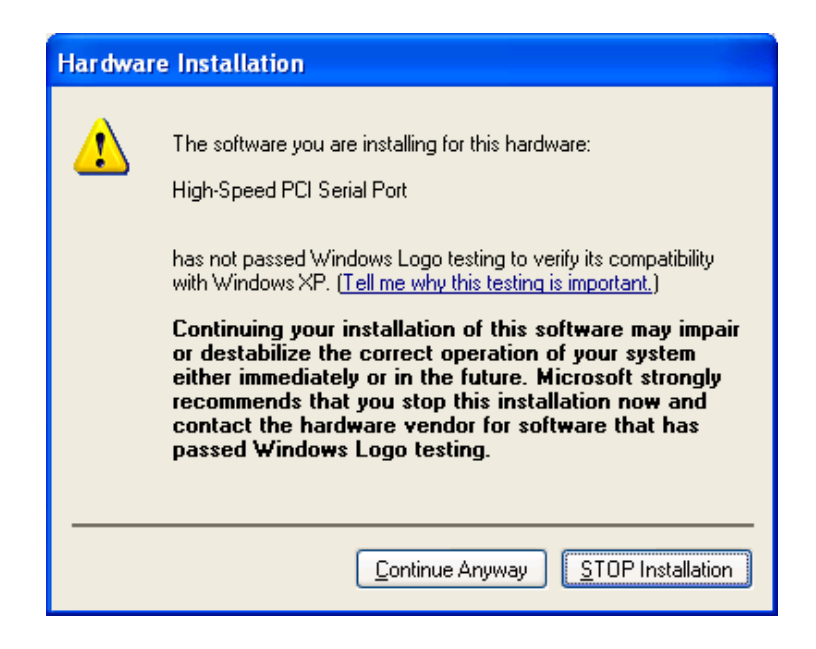

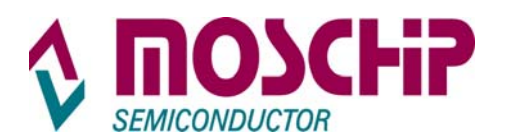

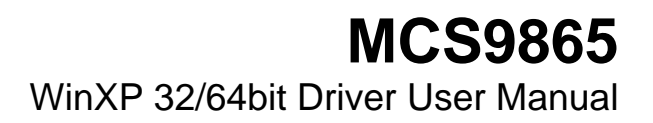

• Click on "Finish" button to complete the MosChip MCS9865 Peripheral Port installation.

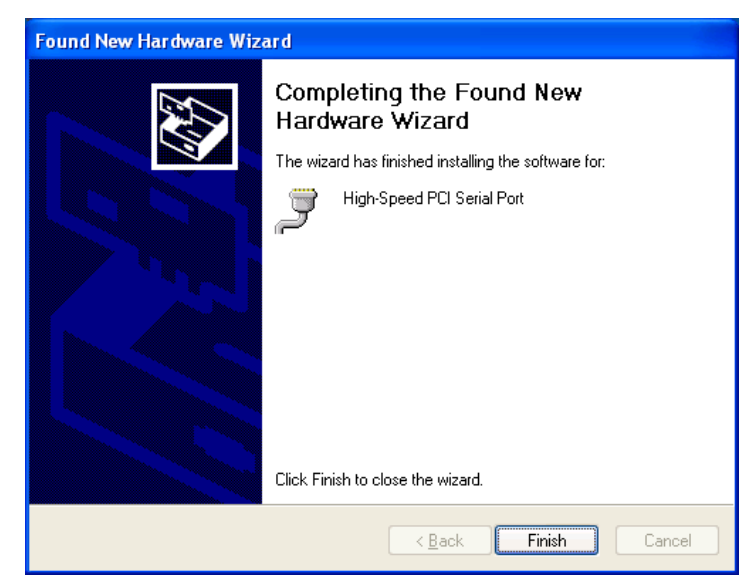

**Note:** Above procedure shall be followed to install the remaining ports of MCS9865 device.

# 4. Verifying Driver Installation

MCS9865 device detection and driver installation can be confirmed from Device Manager. For Example proper detection of the MCS9865 PCI Card (2 Serial + 1 Parallel) can be confirmed by viewing the Device manager as shown below:

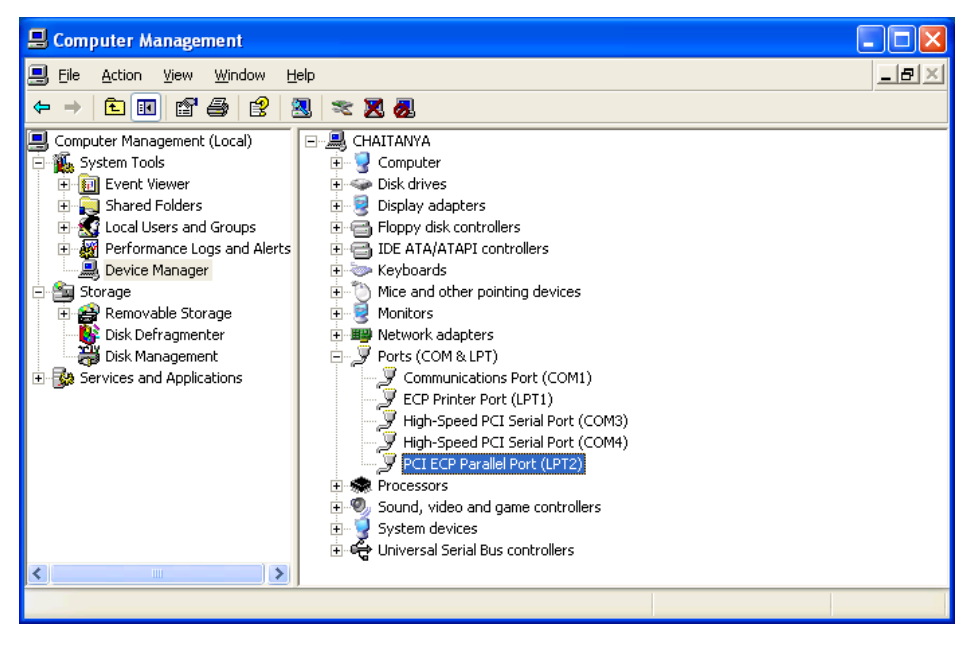

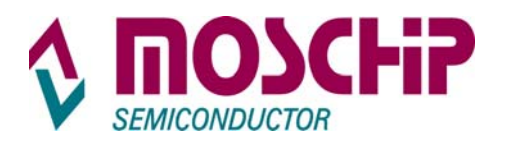

# 5. Serial Port Properties Sheet

In the Device Manager window, right click on required Port and then click on "**Properties**" to open the Properties page of the serial port.

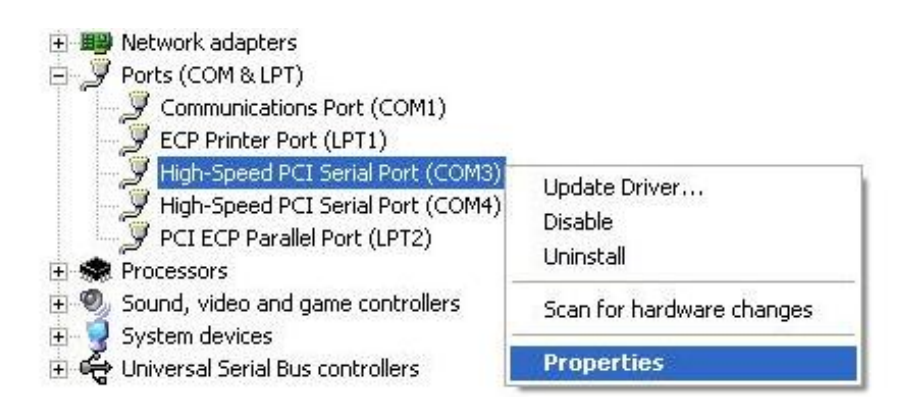

# **General Tab**

The "General" Tab provides you details about "Device Type", "Manufacturer" and "Device Status".

| ligh-Spe       | ed PCI Seria                        | il Port (CC    | 0M3) Pr    | opertie     | s              | ?      |
|----------------|-------------------------------------|----------------|------------|-------------|----------------|--------|
| General        | Port Settings                       | Advanced       | Driver     | Details     | Resources      |        |
| Ţ              | High-Speed F                        | PCI Serial Po  | t (COM3)   |             |                |        |
|                | Device type:                        | Ports          | COM & L    | PT)         |                |        |
|                | Manufacturer                        | : MosCl        | nip Semic  | onductor    | Technology     | Ltd    |
|                | Location:                           | PCI SI         | ot 1 (PCI  | bus 5, de   | vice 0, functi | ion 0) |
| Devic          | ce status                           |                |            |             |                |        |
| lt yo<br>start | u are having pro<br>the troubleshoo | iblems with th | nis device | e, click Tr | oubleshoot to  |        |
|                |                                     |                |            | ı <u>T</u>  | oubleshoot     |        |
| <u>D</u> evice | usage:                              |                |            |             |                |        |
| Use th         | is device (enabl                    | e)             |            |             |                | ~      |
|                |                                     |                |            |             |                |        |
|                |                                     |                |            |             | ОК             | Cancel |

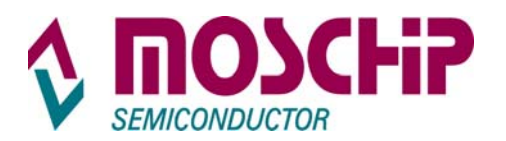

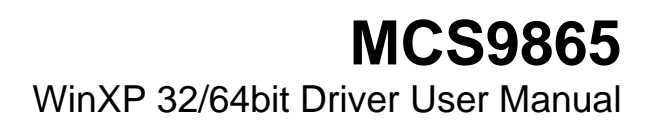

#### **Port Settings Tab**

The "**Port Settings**" Tab is used to configure parameters of the Serial Port. These settings will be overridden by the settings configured in the serial port application.

| High-Speed PCI Serial Port (COM3) Properties            | X |
|---------------------------------------------------------|---|
| General Port Settings Advanced Driver Details Resources |   |
|                                                         |   |
| <u>B</u> its per second: 9600 ▼                         |   |
| Data bits: 8                                            |   |
| Parity: None                                            |   |
| Stop bits: 1                                            |   |
|                                                         |   |
|                                                         |   |
| Change Port Number <u>R</u> estore Defaults             |   |
|                                                         |   |
|                                                         |   |
|                                                         |   |
|                                                         |   |
|                                                         |   |
|                                                         |   |
| OK Cance                                                |   |

Bits per Second selection is used to set the default Baud rate settings.

Data bits selection will have options 4,5,6,7 and 8 data bits.

Parity selection will have Even, Odd, None, Mark and Space parity settings.

**Stop bits** selection will have 1, 1.5 and 2 selections.

Flow Control selection will have Xon/Xoff, Hardware and None settings.

If you want to change the Port Number click on "**Change Port Number**" and select the required Port Number as shown below:

| Advanced Settings for COM8 | ? 🔀              |
|----------------------------|------------------|
|                            | ОК               |
|                            | Cancel           |
| COM Port Number:           | <u>D</u> efaults |

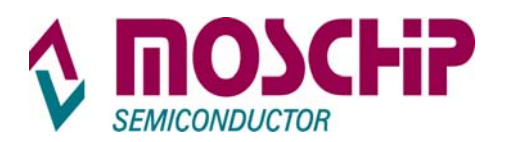

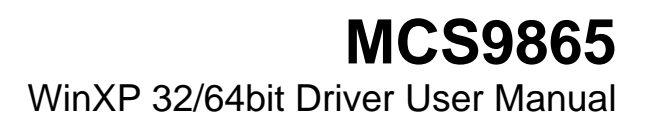

#### **Driver Tab**

| High-Spee      | ed PCI Serial I        | Port (C              | омз) р                    | ropertie                 | 5                                 | ? 🔀     |
|----------------|------------------------|----------------------|---------------------------|--------------------------|-----------------------------------|---------|
| General        | Port Settings A        | dvanced              | Driver                    | Details                  | Resources                         |         |
| Į              | High-Speed PCI         | Serial Po            | rt (COM3                  | )                        |                                   |         |
|                | Driver Provider:       | MosC                 | hip Semi                  | conducto                 | Technology L                      | .td     |
|                | Driver Date:           | 4/3/2                | 2008                      |                          |                                   |         |
|                | Driver Version:        | 1.0.0.               | 4                         |                          |                                   |         |
|                | Digital Signer:        | Not d                | igitally sig              | ined                     |                                   |         |
| <u>D</u> rive  | r Details<br>te Driver | To view<br>To upda   | details al<br>ite the dri | oout the c               | river files.<br>s device.         |         |
| <u>R</u> oll B | ack Driver             | If the de<br>back to | vice fails<br>the previ   | after upd<br>ously insta | ating the driver<br>Illed driver. | r, roll |
|                | ninstall               | To unins             | stall the d               | river (Adv               | anced).                           |         |
|                |                        |                      |                           |                          | ок (                              | Cancel  |

The **Driver Tab** shows the details of Driver Provider, Driver Release Date, Driver version installed on your PC and Digital Signer details as shown above.

# **Resource Tab**

| gh-Speed PCI Ser                                   | ial Port (COM3) Proper                                    | ties           | ?      |
|----------------------------------------------------|-----------------------------------------------------------|----------------|--------|
| ieneral Port Settings                              | Advanced Driver Deta                                      | ails Resources |        |
| High-Speed                                         | PCI Serial Port (COM3)                                    |                |        |
| Resource settings:<br>Resource type                | Setting                                                   |                | ~      |
| I/O Range<br>III Memory Range<br>IIII Memory Range | 1058 - 105F<br>50006000 - 50006FFF<br>50005000 - 50005FFF |                | ~      |
| Setting based on:                                  |                                                           |                | ~      |
| V                                                  | Use automatic settings                                    | Change Setting |        |
| Conflicting device list:                           |                                                           |                |        |
| No conflicts.                                      |                                                           |                | ~      |
|                                                    | ſ                                                         |                | Cancel |

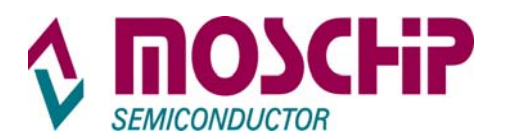

The **Resource Tab** gives the details of IRQ, IO Ranges and Memory ranges that are assigned to a particular Serial Port.

Advanced Tab allows the user to configure Serial Port Features and Mode changes as explained below.

| High-Speed PCI Serial Port (COM3) Properties            |
|---------------------------------------------------------|
| General Port Settings Advanced Driver Details Resources |
| RS 232     RS 422     RS 485 Half Duplex                |
| Auto Hardware Flow Control                              |
| DMA Settings Adv Baudrates                              |
|                                                         |
|                                                         |
|                                                         |
|                                                         |
| Restore Defaults                                        |
| OK Cancel                                               |

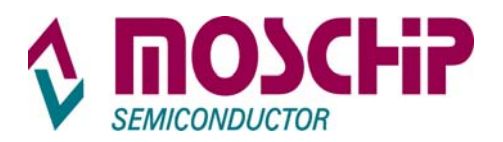

# MCS9865 WinXP 32/64bit Driver User Manual

# 6. Serial Port Features and Mode Changes

By default every serial Port will be in RS 232 Mode.

Serial port can also be set to **RS 422** or **RS 485** Mode. Select the appropriate Radio button as shown below:

# Selecting RS 422 Mode:

Select the RS 422 Radio button to select the RS 422 Mode.

| High-Speed PCI Serial Port (COM3) Properties            | ? 🗙  |
|---------------------------------------------------------|------|
| General Port Settings Advanced Driver Details Resources |      |
| C RS 232<br>C RS 422<br>C RS 485 Half Duplex ▼          |      |
| C Auto Hardware Flow Control                            |      |
| DMA Settings                                            | ·    |
|                                                         |      |
| Restore Default                                         | s    |
| OK Car                                                  | ncel |

#### Selecting RS 485 Mode

After selecting **RS 485** Radio button you will have different Mode settings like Full Duplex, Half Duplex and Half Duplex Echo. You can select as per your requirement.

| High-Spe | ed PCI Seri                                                | al Port (CC                                                           | мз) Р      | opertie | :5            | ? 🔀   |
|----------|------------------------------------------------------------|-----------------------------------------------------------------------|------------|---------|---------------|-------|
| General  | Port Settings                                              | Advanced                                                              | Driver     | Details | Resources     |       |
|          | 75 232<br>75 422<br>75 485 Hd<br>Ha<br>Ha<br>Auto Hardware | alf Duplex<br>II Duplex<br>If Duplex<br>If Duplex Ech<br>Flow Control | x Settings | ·       | Adv Baudrates |       |
|          |                                                            |                                                                       |            |         | Restore Defa  | ults  |
|          |                                                            |                                                                       |            |         | ок с          | ancel |

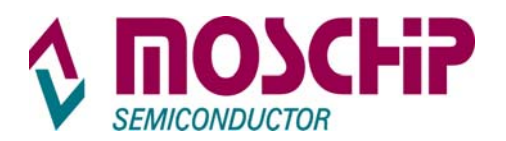

#### Selecting Hardware Flow Control

To enable Hardware flow control, select the "Auto Hardware Flow Control". This enables RTS / CTS Hardware Flow control for the selected serial port. This setting is applicable only for RS 232 Mode only.

| High-Speed PCI Serial Port (COM3)                                              | Properties 🛛 🛛 🛛      |
|--------------------------------------------------------------------------------|-----------------------|
| General Port Settings Advanced Driv                                            | ver Details Resources |
| <ul> <li>○ RS 232</li> <li>○ RS 422</li> <li>○ RS 485 Half Duplex ▼</li> </ul> | ]                     |
| Auto Hardware Flow Control                                                     |                       |
| DMA Sett                                                                       | ings Adv Baudrates    |
|                                                                                |                       |
|                                                                                |                       |
|                                                                                |                       |
|                                                                                |                       |
|                                                                                | Restore Defaults      |
|                                                                                | OK Cancel             |

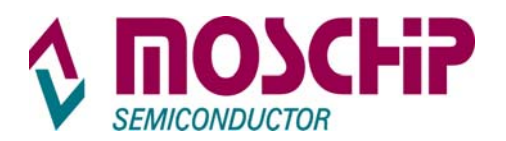

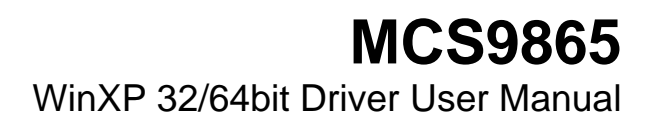

#### **Configuring Advanced Baud rates**

To Configure Advanced Baud rates click on "Adv Baudrates" button.

| <ul> <li>Use Standard Baudrates</li> <li>Use Custom Baudrate</li> </ul> | 3        |   |    |
|-------------------------------------------------------------------------|----------|---|----|
| - Custom Baud Selection                                                 |          |   |    |
| 🔲 Use External Clook                                                    | 14745600 |   | Hz |
| Input Clock ( Internal )                                                | 1.8432   | - |    |
| DLL Value :                                                             | 0x01     | - |    |
| DLM Value :                                                             | 0x00     | - |    |
| 🔲 Sampling Clocks / Bit :                                               | 16       | - |    |
| Calculated Baudrate :                                                   |          |   | 1  |
|                                                                         |          |   |    |

By default "Use Standard Baudrates" option is enabled.

To configure custom Baud rate select "Use Custom Baudrate".

**Note**: When "**Use Custom Baudrate**" is selected, Serial Port baudrate is independent of the value set in the Application

Input clock:

| Advanced/Custom Baudr                                                   | ates     |          |
|-------------------------------------------------------------------------|----------|----------|
| <ul> <li>Use Standard Baudrates</li> <li>Use Custom Baudrate</li> </ul> | 3        |          |
| Custom Baud Selection                                                   |          |          |
| Use External Clook                                                      | 14745600 | Hz       |
| Input Clock ( Internal )                                                | 1.8432 💌 |          |
| DLL Value :                                                             | 0x01 💌   |          |
| DLM Value :                                                             | 0x00 💌   |          |
| Sampling Clocks / Bit :                                                 | 16 💌     |          |
| Calculated Baudrate :                                                   | 921600   | -        |
|                                                                         |          |          |
| ОК                                                                      | Cancel   | Defaults |

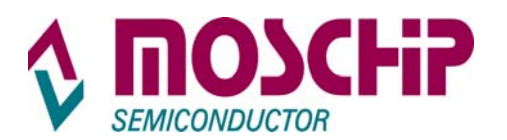

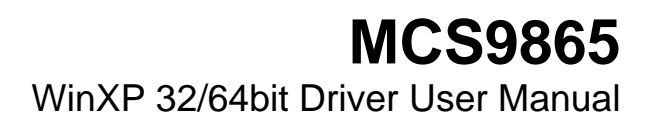

When an external clock option is selected, the value of the external clock must be entered in the text box provided against "Use External Clock column".

| <ul> <li>Use Standard Baudrate:</li> <li>Use Custom Baudrate</li> </ul> | 8        |    |
|-------------------------------------------------------------------------|----------|----|
| Custom Baud Selection                                                   |          |    |
| <ul> <li>Use External Clook</li> </ul>                                  | 14745600 | Hz |
| Input Clock ( Internal )                                                | 1,8432 💌 |    |
| DLL Value :                                                             | 0x01 💌   |    |
| DLM Value :                                                             | 0x00 💌   |    |
| Sampling Clocks / Bit :                                                 | 16 💌     |    |
| Calculated Baudrate :                                                   | 921600   | -  |

Custom baud rates can be obtained by selecting required  $\ensuremath{\text{Input clock, DLL DLM}}$  and sampling clock

Values. The calculated baud rate will be shown in the Text Box provided for it.

To calculate the custom bauds please refer Custom Baud Application Note or contact

techsupport@moschip.com

# 7. Direct Memory Access (DMA)

#### Selecting DMA mode.

For Selecting DMA Mode click on **DMA Settings** on Advanced TAB as shown below:

| Sample StartBit : | 4 💌    |                   | 4096 |
|-------------------|--------|-------------------|------|
| Sample DataBit :  | 4 💌    | I Rx DMA Enable : | 4096 |
| Enable ILG :      | 0x00 👻 |                   |      |
|                   |        |                   |      |
| Enable 9-Bit Mode |        |                   |      |
| Enable 9-Bit Mode |        |                   |      |

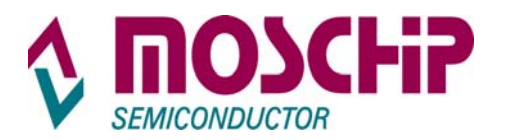

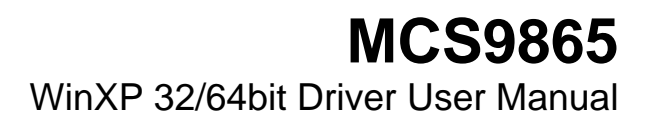

→To enable DMA Mode selects "TX DMA Enable" and "Rx DMA Enable" check box options.

→Suitable value for Inter Character Gap (ICG) has to be set for special application like RAID controller devices.

→To enable 9bit Mode support, Select "Enable 9-Bit Mode"

#### 8. Parallel Port Features and Mode Changes

#### **Parallel Port Features**

Parallel port will support SPP/CBFIFO/ECP/EPP modes. Parallel port mode will be automatically configured to the required mode after handshaking with the connected device.

| PCI ECP Parallel Port (LPT2) Properties        |
|------------------------------------------------|
| General Port Settings Driver Details Resources |
| Filter Resource Method                         |
| C Iry not to use an interrupt                  |
| Never use an interrupt                         |
| C ∐se any interrupt assigned to the port       |
|                                                |
| Enable legacy Plug and Play detection          |
| LPT Port Number: LPT2                          |
|                                                |
|                                                |
|                                                |
|                                                |
|                                                |
| OK Cancel                                      |

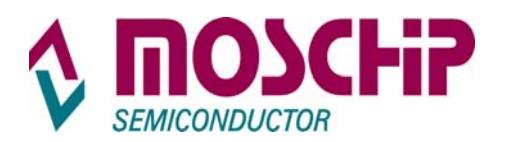

# 9. Uninstalling Drivers

#### **Using Uninstall Utility**

To Uninstall MCS9865 drivers, run "**MOSCHIP\_PCIUninst.exe**" available in the driver disk. PCI Multi-I/O Drivers Uninstall window will be displayed as shown below. Click on OK button.

| This program wou | ld uninstall the Multi-IO drivers |
|------------------|-----------------------------------|
| install          | ed on this system.                |
| ОК               | (Xit]                             |

Click on Exit button to complete un-installation process. No need to restart the PC, unless prompted by the OS.

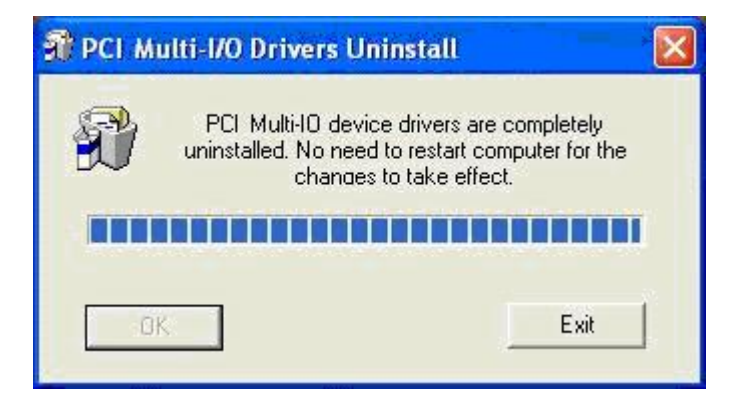

#### From Add/Remove Programs

The MCS9865 drivers can also be un-installed/removed from PC through Control Panel  $\rightarrow$  Add/Remove Programs. In Add/Remove programs, select "PCI-Multi I/O Controller" and click on Remove button.

#### **From Device Manager**

The MCS9865 drivers can be un-installed through device manager. In Device Manager, under Ports (COM & LPT) category, select the "High-Speed PCI Serial Port (COM X)", right click on it and select "Uninstall". OS will prompt for confirm device removal, click on "OK" to uninstall the drivers. In this method each and every port has to be uninstalled separately.

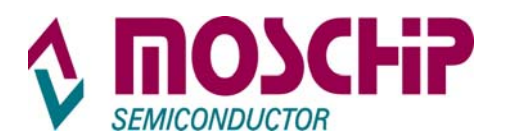

# MCS9865 WinXP 32/64bit Driver User Manual

# 10. Installation / Detection / Un-Installation of MCS9865 on Win 2000, Win 2003 server

MCS9865 drivers of XP hold good for Win 2000, Win 2003 server – 32/64 bit also. The installation, Detection and Un-installation procedures are same as explained for Win XP.

# 11. Technical Support

For queries and support contact <u>techsupport@moschip.com</u>.

# **Revision History**

| Date                        | Reason for change                   | Version |
|-----------------------------|-------------------------------------|---------|
| 12 <sup>th</sup> April 2008 | First cut document                  | 0.1     |
| 15th April 2008             | Document update per internal review | 0.2     |

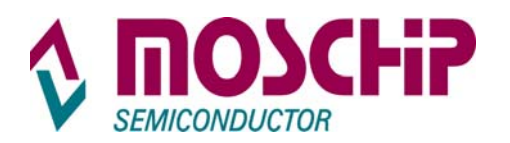

#### **IMPORTANT NOTICE**

MosChip Semiconductor Technology, LTD products are not authorized for use as critical components in life support devices or systems. Life support devices are applications that may involve potential risks of death, personal injury or severe property or environmental damages. These critical components are semiconductor products whose failure to perform can be reasonably expected to cause the failure of the life support systems or device, or to adversely impact its effectiveness or safety. The use of MosChip Semiconductor Technology LTD's products in such devices or systems is done so fully at the customer risk and liability.

As in all designs and applications it is recommended that the customer apply sufficient safeguards and guard bands in both the design and operating parameters. MosChip Semiconductor Technology LTD assumes No liability for customer's applications assistance or for any customer's product design(s) that use MosChip Semiconductor Technology, LTD's products.

MosChip Semiconductor Technology, LTD warrants the performance of its products to the current specifications in effect at the time of sale per MosChip Semiconductor Technology, LTD standard limited warranty. MosChip Semiconductor Technology, LTD imposes testing and quality control processes that it deems necessary to support this warranty. The customer should be aware that not all parameters are 100% tested for each device. Sufficient testing is done to ensure product reliability in accordance with MosChip Semiconductor Technology LTD's warranty.

MosChip Semiconductor Technology, LTD believes the information in this document to be accurate and reliable but assumes No responsibility for any errors or omissions that may have occurred in its generation or printing. The information contained herein is subject to change without notice and no responsibility is assumed by MosChip Semiconductor Technology, LTD to update or keep current the information contained in this document, nor for its use or for infringement of patent or other rights of third parties. MosChip Semiconductor Technology, LTD does not warrant or represent that any license, either expressed or implied, is granted to the user.

Copyright © 2008 MosChip Semiconductor All Rights Reserved.